# **Submitting RPA in the Grants Portal**

? Help

### **Grants Portal**

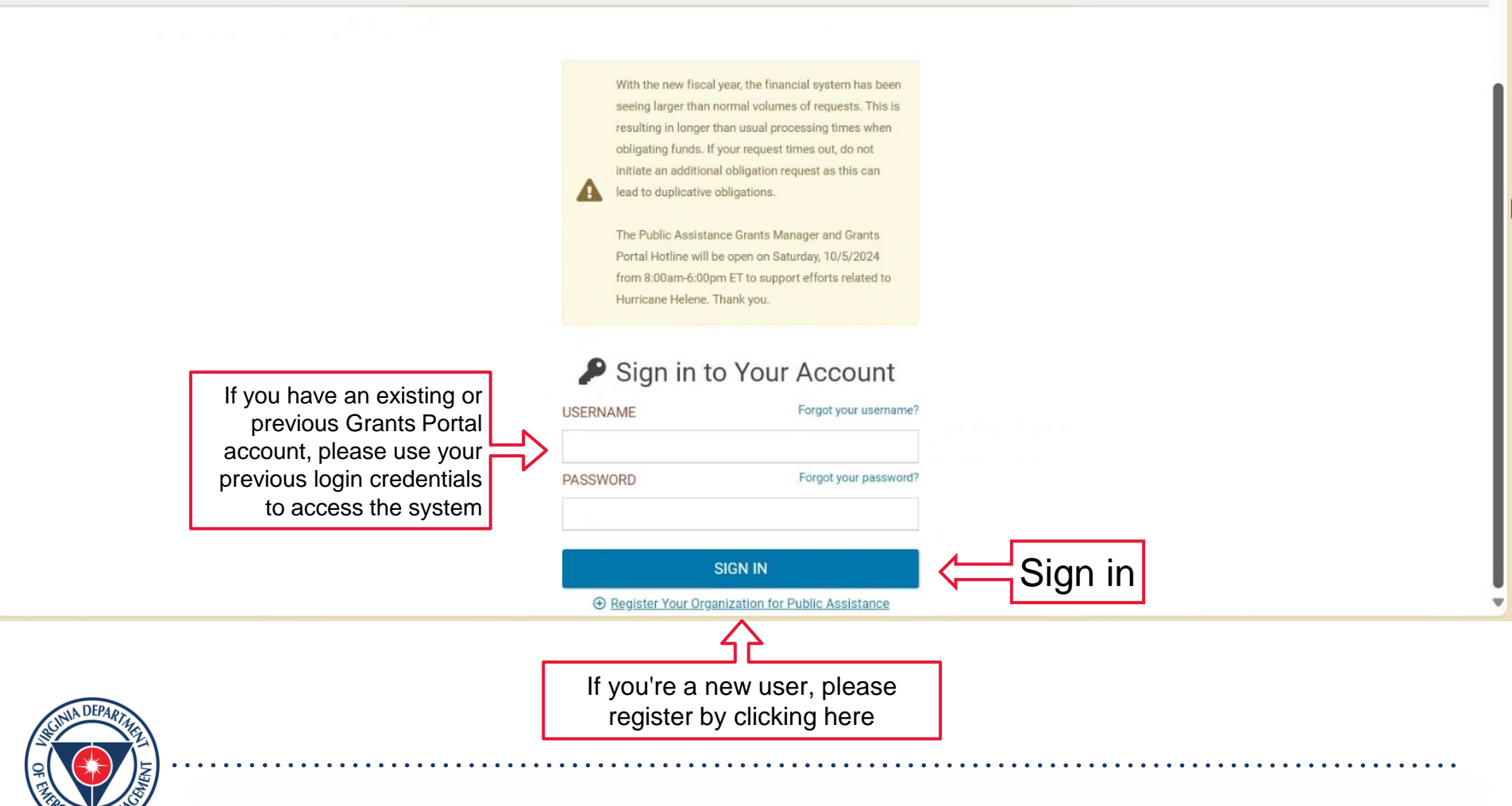

#### 

#### 🙆 Dashboard

- Change Organization
- My Organization City of Whitmond for GP-R00207 (GP-R00207)
- Organization Profile
- Organization Personnel
- Applicant Event Profiles
- Exploratory Calls
- Recovery Scoping Meetings
- Projects
- Damages
- Work Order Requests
- Work Orders

A Your parent organization has been assigned as the primary Grantee for one or more disasters and you may submit a Request for Public Assistance (RPA) to FEMA's Vublic Assistance program.

Click here to submit a RPA for your organization.

### Your dashboard has no tiles!

# The **Dashboard** is a great place to put the Grants Portal data that you care about the most.

The Dashboard is made up of tiles that display the most *important* info about a particular item or set of items in the system.

Any time you find data that you want to keep track of, click " $^{\circ}$ " at the top of the page or section - a tile will be created for that particular data.

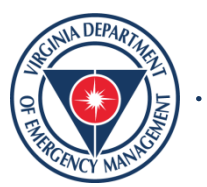

#### **Grants Portal** ค 🕐 Dashboard Request Public Assistance Change Organization m My Organization Section III - Impacts Section IV - Applicant Section V - Submit Start Section I - Declaration and Section II - Applicant /irginia Department of Emergency Management (000-U7YXQ-00) Applicant Information Certifications Experience Profile Start Personnel Paperwork Burden Disclosure Notice Events Public reporting burden for this data collection is estimated to average 5 minutes per response. The burden estimate includes the time for reviewing Applicant Event Profiles instructions, searching existing data sources, gathering and maintaining the data needed, and completing and submitting this form. This collection of information is required to obtain or retain benefits. Send comments regarding the accuracy of the burden estimate and any suggestions for reducing the Exploratory Calls burden to: Recovery Scoping Information Collections Management, Department of Homeland Security, Federal Emergency Management Agency, Meetings 500 C Street, SW., Washington, DC 20472, Damages **Review Disclosure notice, Privacy** Paperwork Reduction Project (1660-0017) Work Order Requests Statement, & then select "Proceed" NOTE: Do not send your completed form to this address. to Continue to Section I Work Orders Privacy Act Statement

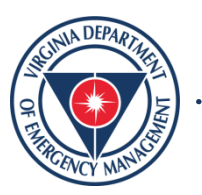

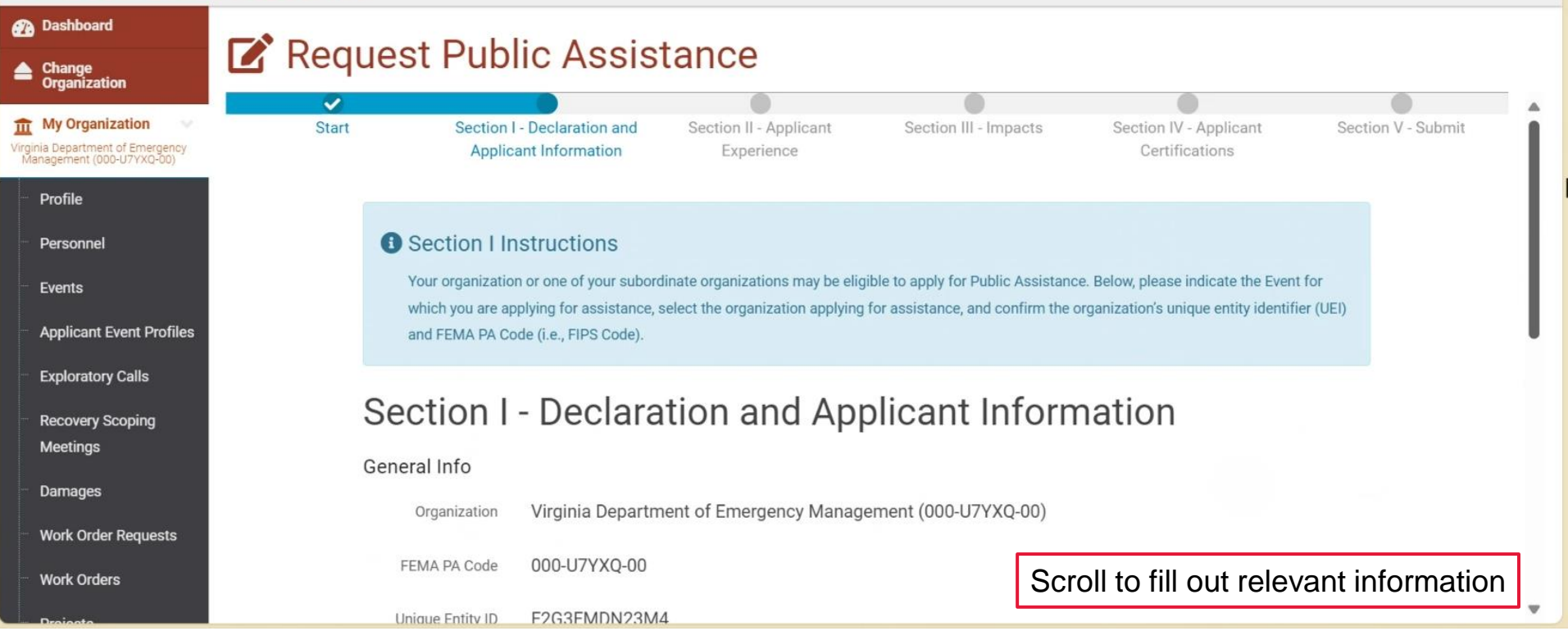

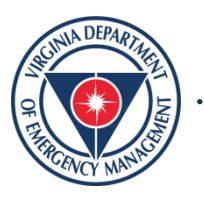

### **Grants Portal** Ø 🕢 Dashboard **Request Public Assistance** Change Organization . m My Organization Event ۸ Virginia Department of Emergency Management (000-U7YXQ-00) Select DR4831 4831DR-VA (4831DR) Profile Primary Address Personnel 9711 Farrar Court Address Events Suite 200 Applicant Event Profiles North Chesterfield, Virginia 23236 Chesterfield County Exploratory Calls County **Recovery Scoping** Mailing Address Meetings (Same as Primary Address) Address Damages Work Order Requests Work Orders PROCEED > < BACK

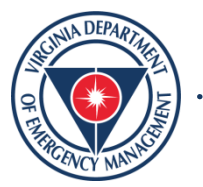

. . . . . . . . . .

Select "Proceed" to continue

to Section II

#### **Grants Portal** Dashboard Request Public Assistance Change Organization ~ 1 m My Organization Start Section I - Declaration and Section II - Applicant Section III - Impacts Section IV - Applicant /irginia Department of Emergency Management (000-U7YX0-00) Applicant Information Experience Certifications Profile B Section II Instructions Personnel Please provide information about the Applicant's level of experience with the Public Assistance program. **Events** Applicant Event Profiles Section II - Applicant Experience **Exploratory Calls Recovery Scoping** What is the Applicant's experience and level of support needed with the Public Assistance application process? Meetings O Unfamiliar, and likely to need dedicated, in-person support navigating the process. Damages O Unfamiliar, but likely to be comfortable with limited or remote support navigating the process. Work Order Requests Familiar, but likely to need dedicated, in-person support navigating the process. Work Orders

Familiar, and likely to be comfortable with limited or remote support navigating the process.

Complete the necessary fields & then select "Proceed" to continue to Section III

Section V - Submit

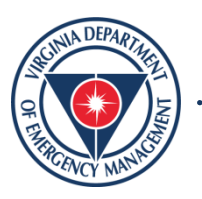

| Grants                                                                           | s Portal                                                                                                    | € 7 ≜ 41 💄 🕶                                                  |
|----------------------------------------------------------------------------------|----------------------------------------------------------------------------------------------------|---------------------------------------------------------------|
| <ul> <li>Dashboard</li> <li>Change<br/>Organization</li> </ul>                   | Request Public Assistance                                                                                          |                                                               |
| My Organization<br>/irginia Department of Emergency<br>Management (000-U7YXQ-00) | Start Section I - Declaration and Section II - Applicant Section III - Impacts<br>Applicant Information Experience | s Section IV - Applicant Section V - Submit<br>Certifications |
| <ul> <li>Profile</li> <li>Personnel</li> </ul>                                   | Section III Instructions  Please provide information about the Applicant's incident-related impacts from 4831DR    |                                                               |
| Applicant Event Profiles     Exploratory Calls                                   | Section III - Impacts                                                                                              |                                                               |
| <ul> <li>Recovery Scoping</li> <li>Meetings</li> </ul>                           | 1. Does the Applicant have any of the following incident-related impacts? *                                        |                                                               |
| Damages     Work Order Requests                                                  | Emergency Response/Protective Measures     Infrastructure Damage                                                   | Complete the necessary fields                                 |
| Work Orders                                                                      | 2. What is the total approximate cost to address incident-related impacts? *                                       | (More Info)                                                   |

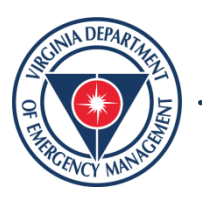

. . .

| Grants                                                                                  | f ≜[1]                                                                                                    | <b>1</b> • |  |
|-----------------------------------------------------------------------------------------|----------------------------------------------------------------------------------------------------|------------|--|
| Dashboard     Change     Creanization                                                   | Request Public Assistance                                                                                                |            |  |
| My Organization           Virginia Department of Emergency<br>Management (000-U7YXQ-00) | <ul> <li>Less than \$1,062,900</li> <li>\$1,062,900 or more</li> </ul>                                                   |            |  |
| - Profile<br>- Personnel                                                                | 3. What is the approximate total number of facilities with incident-related impacts? * 🚯                                 |            |  |
| Events                                                                                  | 4. What is the status of all work to address incident-related impacts? *                                                 |            |  |
| Applicant Event Profiles     Exploratory Calls                                          | <ul> <li>Work is completed and costs are documented.</li> <li>Work is completed and costs are not documented.</li> </ul> |            |  |
| Recovery Scoping<br>Meetings                                                            | Work has not started.                                                                                                    |            |  |
| Damages                                                                                 | 5. Does the Applicant have any impacts that are of such severity that require immediate attention or federal             |            |  |
| Work Order Requests                                                                     | Support? *<br>O Yes Complete the necessar                                                                                | y fields   |  |
| Work Orders                                                                             | ○ No                                                                                                    | -          |  |

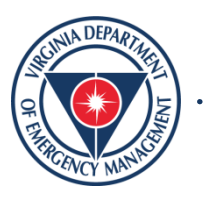

. . .

|                                                                            | sPortal e * •                                                                                                | 1 ± - |    |
|----------------------------------------------------------------------------|----------------------------------------------------------------------------------------------------|-------|----|
| <ul> <li>Dashboard</li> <li>Change<br/>Organization</li> </ul>             | Request Public Assistance                                                                                    |       |    |
| My Organization Virginia Department of Emergency Management (000-U7YXQ-00) | <ul> <li>Work has started.</li> <li>Work has not started.</li> </ul>                                         |       | h. |
| - Profile<br>- Personnel                                                   | 5. Does the Applicant have any impacts that are of such severity that require immediate attention or federal |       |    |
| Events     Applicant Event Profiles                                        | Ves<br>No                                                                                                    |       |    |
| <ul> <li>Exploratory Calls</li> <li>Recovery Scoping</li> </ul>            | 6. Did an Applicant representative attend an Applicant Briefing? * 🚯 🔿 Yes                                   |       |    |
| Meetings — Damages                                                         | ○ No                                                                                                    |       |    |
| <ul> <li>Work Order Requests</li> <li>Work Orders</li> </ul>               | < BACK                                                                                                    |       |    |
| Deciento                                                                   | Select "Proceed" to conti<br>to Section IV                                                                   | nue   |    |

ENTE

NCY M

10

| Grants                                                                           | Portal |                                                 |                                            |                                  |                                          | € 5 ♣[1]           | <b>1</b> - |
|----------------------------------------------------------------------------------|--------|-------------------------------------------------|--------------------------------------------|----------------------------------|------------------------------------------|--------------------|------------|
| Dashboard                                                                        | 📝 Requ | est Public As                                   | sistance                                   |                                  |                                          |                    |            |
| Organization                                                                     |        |                                                 |                                            |                                  |                                          | _                  |            |
| My Organization<br>Virginia Department of Emergency<br>Management (000-U7YXQ-00) | Start  | Section I - Declaration<br>Applicant Informatio | and Section II - Applicant<br>n Experience | Section III - Impacts            | Section IV - Applicant<br>Certifications | Section V - Submit | Î          |
| - Profile                                                                        |        |                                                 |                                            |                                  |                                          |                    | - 1        |
| Personnel                                                                        |        | <ol> <li>Section IV Instruction</li> </ol>      | าร                                         |                                  |                                          |                    | - 1        |
|                                                                                  |        | Please provide contact informat                 | tion for the contract personnel author     | zed to make binding decisions on | behalf of the entity.                    |                    | - 1        |
|                                                                                  |        |                                                 |                                            |                                  |                                          |                    |            |
| Applicant Event Profiles                                                         | S      | Section IV - App                                | plicant Certific                           | ations                           |                                          |                    |            |
| Exploratory Calls                                                                | D      | rimary Contact *                                |                                            |                                  |                                          |                    |            |
| Recovery Scoping                                                                 | F      | finally contact *                               |                                            |                                  |                                          |                    |            |
| Meetings                                                                         |        | Name Choose C                                   | Contact                                    | •                                |                                          |                    |            |
| Damages                                                                          |        | Title                                           |                                            |                                  |                                          |                    |            |
| Work Order Requests                                                              |        | Email                                           |                                            | C                                | Complete the nee                         | cessary fields     | ٦          |
| Work Urders                                                                      |        | Phone                                           |                                            | L                                | -                                        | -                  |            |

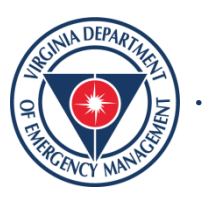

. . .

Dashboard Request Public Assistance Change Organization m My Organization General Certification /irginia Department of Emergency Management (000-U7YXQ-00) I certify that I have reviewed the following information regarding requirements to receive Public Assistance: Please initial next to each statement Initial for Profile Applicants should document damages with photos and track all resources used at the site including dates and quantities. each section Personnel Applicants must comply with the applicable codes, specifications and standards requirements when restoring infrastructure. Events In accordance with the Public Assistance Program and Policy Guide 🕏, the Applicant must comply with applicable federal, state, Applicant Event Profiles and local laws must provide all documentation requested to allow FEMA to ensure project applications comply with federal Environmental and Historic Preservation (EHP) laws, implementing regulations, and Executive Orders; and must comply with any EHP compliance conditions **Exploratory Calls** placed on all grants. **Recovery Scoping** Meetings Applicants that utilize contractors for work conducted with FEMA PA funding must follow the procurement and contracting rules Date will detailed in 2 CFR § 200.318-326 @. automatically Damages be filled when Authorized **Date Signed** Work Order Requests electronic Representative signature is Work Orders submitted Select "Click to Sign" to give an electronic signature

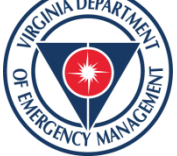

| <b>B</b> Grants Por      | uto l                        |                                                               | Ø 7 ≜ <b>4</b> 1 <b>≛</b> ▼    |
|--------------------------|------------------------------|---------------------------------------------------------------|--------------------------------|
| Dashboard                | Record General Certification | on Signature                                                  | ×                              |
| Change<br>Organization   | Print Name *                 |                                                               |                                |
| My Organization          | Signature Style *            | Allura                                                        | ·                              |
| Profile                  |                              | Example: allura                                               | ent                            |
| - Personnel              | Enter Password *             |                                                               | Your password is your          |
| Events                   |                              |                                                               |                                |
| Applicant Event Profiles |                              |                                                               | il, state,                     |
| Exploratory Calls        |                              |                                                               | 16                             |
| Recovery Scoping         | placed on all grants.        |                                                               | <u> </u>                       |
| Meetings                 | rep Applicar                 | ts that utilize contractors for work conducted with FEMA PA f | Sign" to submit tracting rules |
| Damages                  | detailed in 2 CFR § 20       | 0.318-326 @. electro                                          | nic signature                  |
| Work Order Requests      | Authorized                   | CLICK TO SIGN Date Sign                                       | gned                           |
| - Work Orders            | Representative               |                                                               |                                |

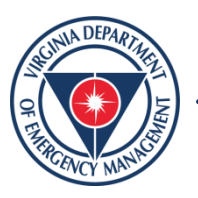

```
Dashboard
                             Request Public Assistance
   Change
    Organization
                                                I certify that I have reviewed the following information regarding requirements to receive Public Assistance: Please initial next to each statement
m My Organization
                                                         SIG
                                                                   Applicants should document damages with photos and track all resources used at the site including dates and quantities.
Virginia Department of Emergency
Management (000-U7YXQ-00)
                                                         SIG
                                                                   Applicants must comply with the applicable codes, specifications and standards requirements when restoring infrastructure.
   Profile
                                                         SIG
                                                                    In accordance with the Public Assistance Program and Policy Guide &, the Applicant must comply with applicable federal, state,
   Personnel
                                                       and local laws must provide all documentation requested to allow FEMA to ensure project applications comply with federal Environmental and
   Events
                                                       Historic Preservation (EHP) laws, implementing regulations, and Executive Orders; and must comply with any EHP compliance conditions
                                                       placed on all grants.
   Applicant Event Profiles
                                                         SIG
                                                                   Applicants that utilize contractors for work conducted with FEMA PA funding must follow the procurement and contracting rules
   Exploratory Calls
                                                       detailed in 2 CFR § 200.318-326 @.
   Recovery Scoping
   Meetings
                                                                                    Signature
                                                                                                                                                              10/07/2024
                                                    Authorized Representative
                                                                                                                                           Date Signed
   Damages
   Work Order Requests
                                                   < BACK
                                                                                                                                                                                 PROCEED
   Work Orders
                                                                                                                                                                      Select "Proceed" to
```

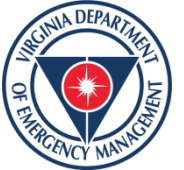

ค

continue to Section V

#### **Grants Portal** Ø 🕢 Dashboard Request Public Assistance Change Organization ~ ~ $\checkmark$ $\checkmark$ ~ m My Organization Start Section I - Declaration and Section II - Applicant Section III - Impacts Section IV - Applicant Section V - Submit Virginia Department of Emergency Management (000-U7YXQ-00) Applicant Information Experience Certifications Profile Section V - Submit Personnel Events **Applicant Information** Applicant Event Profiles Virginia Department of Emergency Management (000-U7YXQ-00) Organization **Exploratory Calls** 000-U7YXQ-00 FEMA PA Code Recovery Scoping Meetings DUNS # 809740020 Damages Unique Entity ID F2G3FMDN23M4 Double-check your entries for Work Order Requests (UEI) accuracy, then click 'Submit' to Work Orders complete your form. 4831DR-VA (4831DR) Event

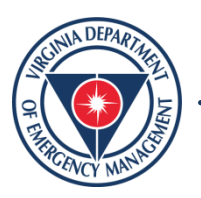

 Dashboard
 Change Organization
 My Organization
 Wirginia Department of Emergency Menagement (000-UVYX0-00)
 Profile
 Personnel
 Events
 Applicant Event Profiles
 Exploratory Calls
 Recovery Scoping Meetings
 Darnages
 Work Order Requests
 Work Orders

Request Public Assistance

organization.

**Congratulations!** Your Request for Public Assistance has been successfully processed and has been submitted to your Recipient Organization for review. Once reviewed by your Recipient Organization it will then be submitted onward to be processed by FEMA. Over the next several days you will receive additional information on the status of your Request for Public Assistance eligibility review. If your organization is deemed eligible for Public Assistance, you will receive information on how to submit a project application. Thank you for your submission, and we look forward to working with you and your

Congratulations! Your RPA Submission is Complete!

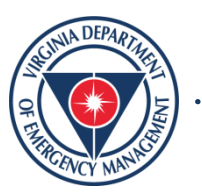